# McMaster

Inspiring Innovation and Discovery

# **User Manual**

for

# MacBank ABM

Version <1.0>

**Prepared by** 

Group Name: 112

Kevin Bezjak Jasper Chan Thomas Griffatong

Instructor:Dr. K. SartipiCourse:SE 3KO4Lab Section:L01Teaching Assistant:Shima AghtarDate:11/24/09

Document Revision History

| Rev. Level | Date       | Description     |
|------------|------------|-----------------|
| Important  | 2009-11-22 | Initial Version |
|            |            |                 |

# **Table of Contents**

| 1. Overview                                      | 1 |
|--------------------------------------------------|---|
| Purpose:                                         | 1 |
| How to Use This Document:                        | 1 |
| 2. PIN Menu                                      | 1 |
| 3. Transaction Menu                              | 3 |
| 3.1 Using Different Transactions                 | 3 |
| 3.2 Insufficient Funds and Other Monetary Errors | 5 |
| •                                                |   |

## 1. Overview

#### Purpose:

This document provides the user manual for the MacBank ABM system.

#### How to Use This Document:

The information in this document is split up into sections according to the table of contents. The order to be followed is below:

- 1. PIN Menu: In this section the user learns how this menu works and how to enter their account. They also learn what the errors will occur for certain situations and how to deal with these.
- 2. Transaction Menu: The Transaction Menu allows the user to choose what they want to do with their accounts and obtain information about them as well. They are informed of any errors that may occur such as insufficient funds or timing out of their session.

# 2. PIN Menu

Below is the PIN Menu, which is displayed when first using the ABM system.

| Sasic Application Example | <u>_     ×</u> |
|---------------------------|----------------|
| MacBank ABM               | ABM Off<br>4   |
| Card Number:              |                |
| PIN Number:               |                |
| Enter 3                   |                |

Figure 2.1: PIN Menu for the MacBank ABM

The user inputs their 8 digit card number using the number keypad. The card number appears in 1. Then the user inputs their PIN, which is displayed with \*\*\*\* for security, in the PIN textbox, 2. They then press the Enter button, highlighted as 3. If the Card number and PIN are correct, the ABM enters the next menu. Otherwise an error appears

informing the user of an incorrect PIN and the number of tries remaining. An account only has 3 tries to enter the correct PIN. If after the third try, the PIN is still wrong, the ABM posts a message to contact the MacBank staff to reactivate the account. Even if the correct PIN is inputted afterwards, the account cannot be accessed.

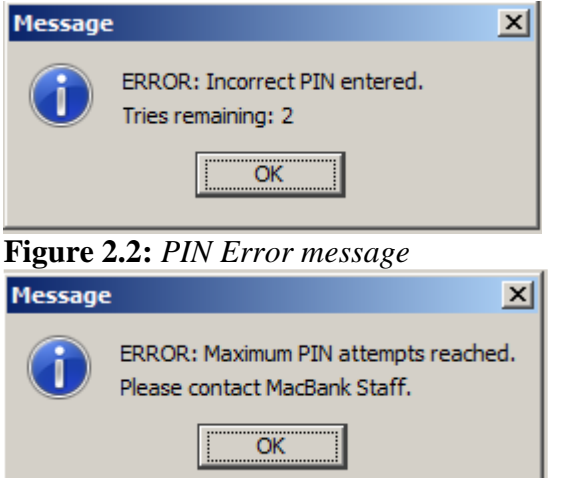

#### Figure 2.3: Account Locked out for too many PIN Errors.

4, the ABM Off button, is used only by the teller and is used to restock the ABM with \$20 bills. If the ABM goes below the required amount of \$10, 000 in cash within it, an error message is posted and the ABM shuts off and must have some cash put back into it in order for it to turn back on.

| Message | 2                                                               | ×       |                      |
|---------|-----------------------------------------------------------------|---------|----------------------|
| 1       | ERROR: Funds in ABM are \$9960.00.<br>Please put in more bills. |         |                      |
|         | ОК                                                              |         |                      |
| Figure  | <b>2.4:</b> Error message for insuffi                           | cien    | t funds in ABM.      |
| 🛓 Basic | Application Example                                             |         |                      |
|         | MacBank AE                                                      | 3N      | ABM On               |
|         |                                                                 |         |                      |
|         | Enter number                                                    | of \$20 | ) bills added to ABM |
|         | Enter                                                           |         |                      |

Figure 2.5: Money Addition Menu

# 3. Transaction Menu

The transaction menu is entered after a correct card number and PIN are inputted in the PIN Menu screen. 6 push buttons are displayed and depending on which transaction they select, they will enter a new menu for that particular choice. They can also press exit to return them to the PIN Menu and log them out. At any time after the account is accessed, if the user is idle for more then 30 seconds, the program exits and displays an error message to inform the user.

| message to    | morni uic ui          | 501.              |   |
|---------------|-----------------------|-------------------|---|
| Message       |                       | ×                 |   |
| You ha        | ave been logged out d | ue to inactivity. |   |
|               | OK                    |                   |   |
| Figure 3.1    | : Inactivity Er       | rror Message      |   |
| 🕌 Basic Appli | cation Example        |                   |   |
| Μ             | lacBar                | nk ABI            | N |
| Please choose | e a transaction:      |                   |   |
|               | Deposit               | Withdraw          |   |
|               | Transfer              | Pay Bills         |   |
|               | Display Balance       | Exit              |   |
|               |                       |                   |   |
|               |                       |                   |   |
|               |                       |                   |   |

Figure 3.2: Transactions Menu

## 3.1 Using Different Transactions

The user can choose any of the 5 transactions to perform on their accounts. If the user selects the Deposit transaction, the Deposit Menu appears. The user selects which account they wish to deposit money into, 1. They input the value into the textbox, 2. The user then selects 3, deposit button, and a message is displayed to see if the user wished to proceed with the transaction. After a transaction receipt is displayed with all the information.

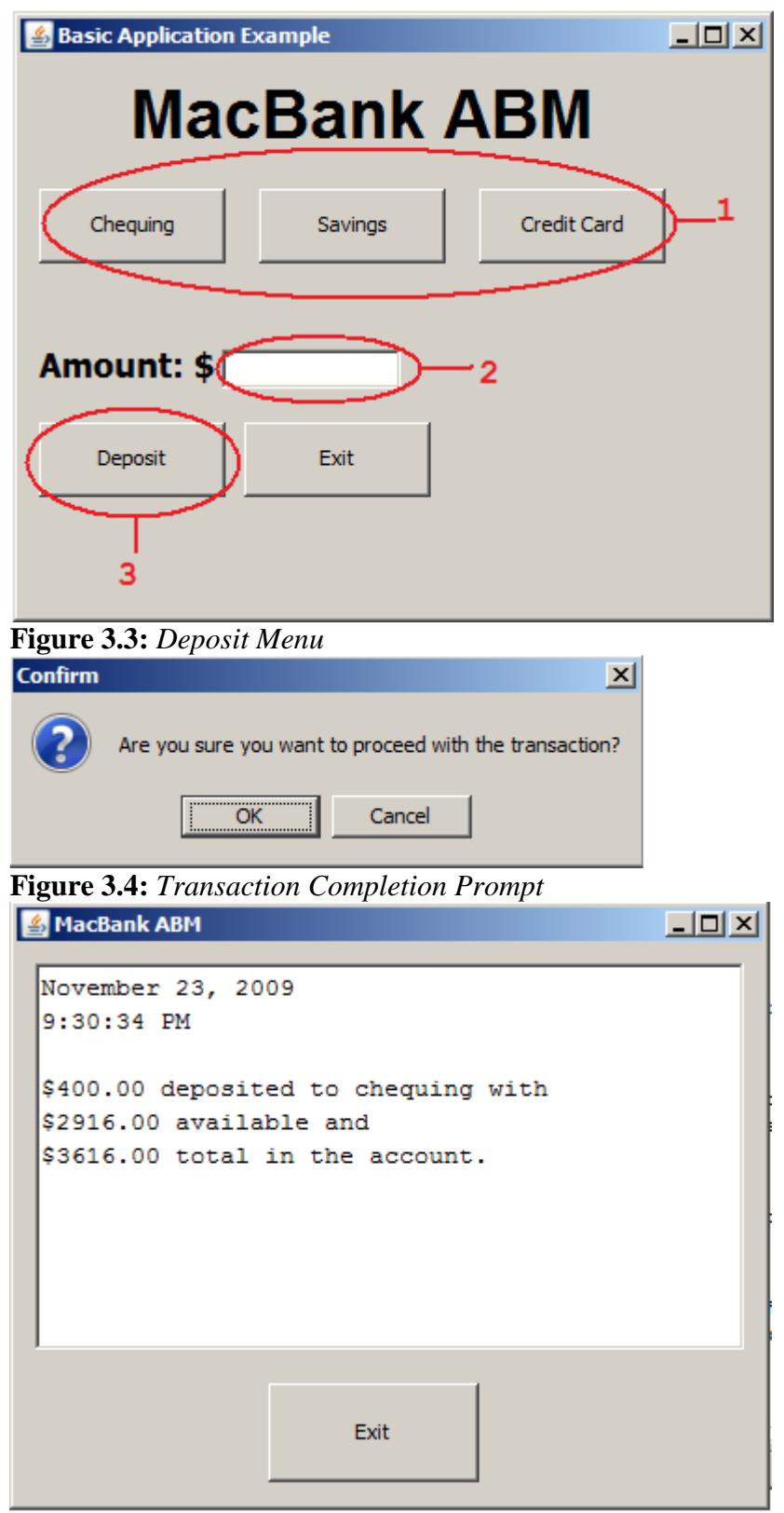

Figure 3.5: Transaction History Display

Each transaction's menu is set up in a similar way and works the same as deposit menu. The difference for transfer is 2 accounts need to be selected, which are displayed in a simple and functional way. The display balance choice just displays the balance of each account in a transaction receipt and does not have its own menu.

## 3.2 Insufficient Funds and Other Monetary Errors

Insufficient Funds may occur during the Withdraw, Pay Bills or Transfer transaction. This happens when a user tries to remove more money from an account then is in it. When this happens, an error appears explaining what occurred.

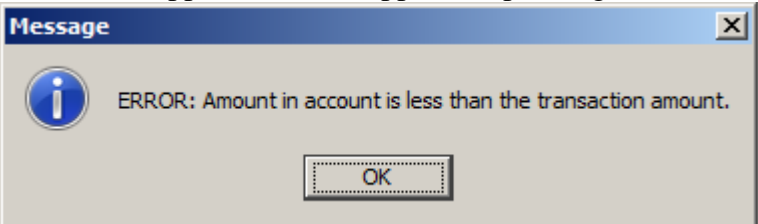

#### Figure 3.6: Insufficient Funds Error

When using the Withdraw transaction, if the amount entered is not a multiple of \$20, an error is prompted to let the user know that only multiples of 20 can be withdrawn. This is caused by the fact that the ABM only holds \$20 bills.

| Message | ×                                                   |
|---------|-----------------------------------------------------|
| 1       | ERROR: Amount to withdraw must be a multiple of 20. |
|         | ОК                                                  |

#### Figure 3.7: Wrong withdrawal amount

For each withdrawal, a max of \$500 is placed per transaction. For security reasons, no more then \$500 can be removed from the account per day.

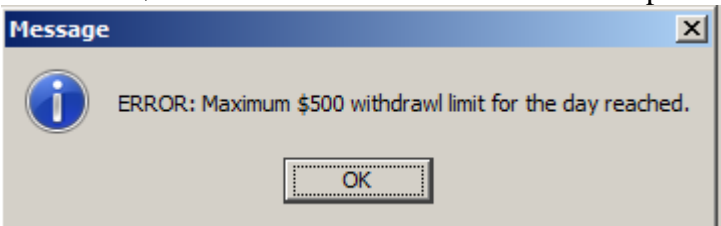

#### Figure 3.8: Withdrawal Max Error

If ever an invalid input is entered, the user is prompted with a pop up message of the following:

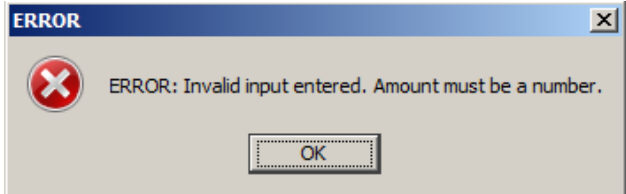

Figure 3.9: Invalid input error